# **Open School**

# How to Access the IHI Open School Online Courses

## Step 1: Log in to IHI.org.

- Log in to IHI.org <u>here</u>.
  - If you are not yet registered, do so at <u>www.IHI.org/RegisterFull</u>.

#### Step 2: Enter your group's passcode.

• After you have successfully logged in, go to <u>www.IHI.org/EnterPasscode</u>.

| ← ⇒ C' fi | 🗋 www.IHI.org/EnterPasscode |
|-----------|-----------------------------|
|-----------|-----------------------------|

• Enter your group's 8-digit passcode **EEE048AF** and click the "Get Access" button.

| Courses                                | Certificates                                                                       |
|----------------------------------------|------------------------------------------------------------------------------------|
|                                        |                                                                                    |
| SUSE P<br>If you have been<br>Passcode | ASSCODE<br>in issued a passcode to access learning content, please enter it below. |
| EEEØ48A                                | F                                                                                  |
| Get Access                             | Cancel                                                                             |

• A confirmation message will appear, indicating you have joined your group and inviting you into the courses.

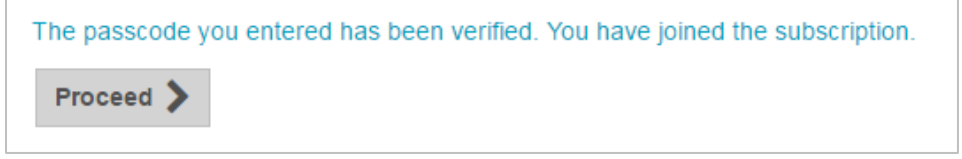

### Step 3: Take courses.

• Now that you are registered for the courses, return directly to your learning using the following link: <u>www.IHI.org/OnlineCourses</u>. Bookmark the link for easy access.